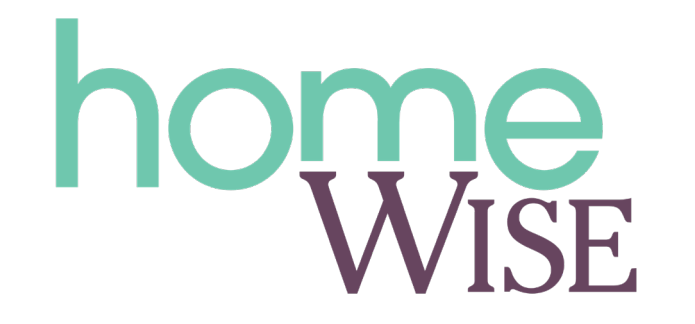

## How to: Leave an online review

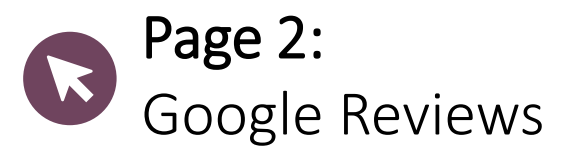

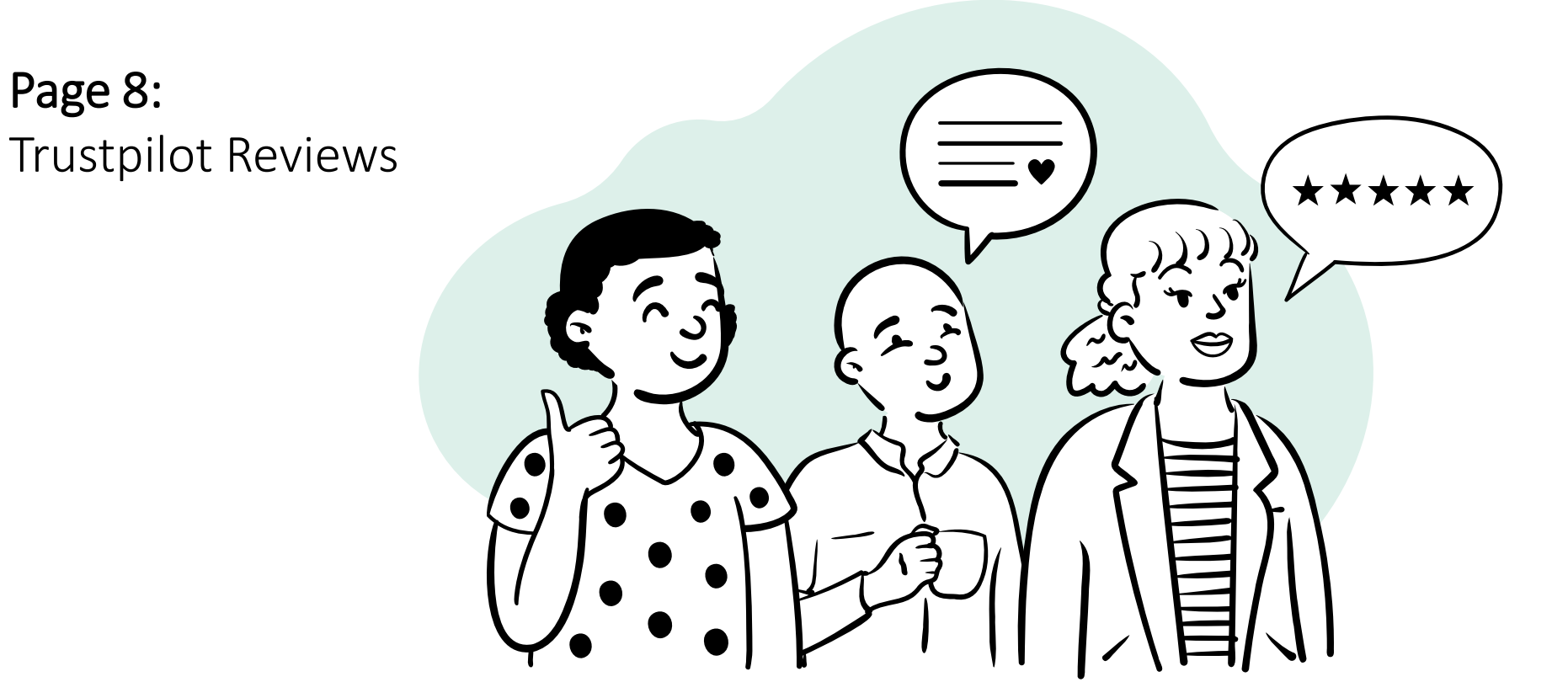

# Adding a review on Google

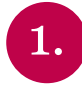

Head to the <u>Homewise Google Review</u> page: <u>https://g.page/r/CQCQ8h77GJE9EBM/review</u>

If you aren't already logged in to your Google account (or you don't have one) then you will see this screen:

Sign in with your Google Account to write a review

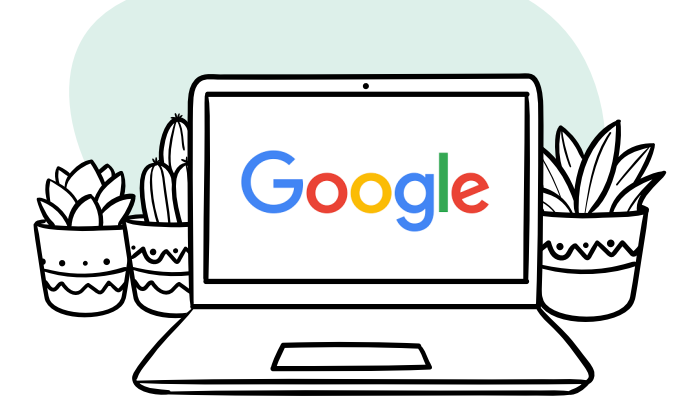

Cancel Sign In

Page

2.

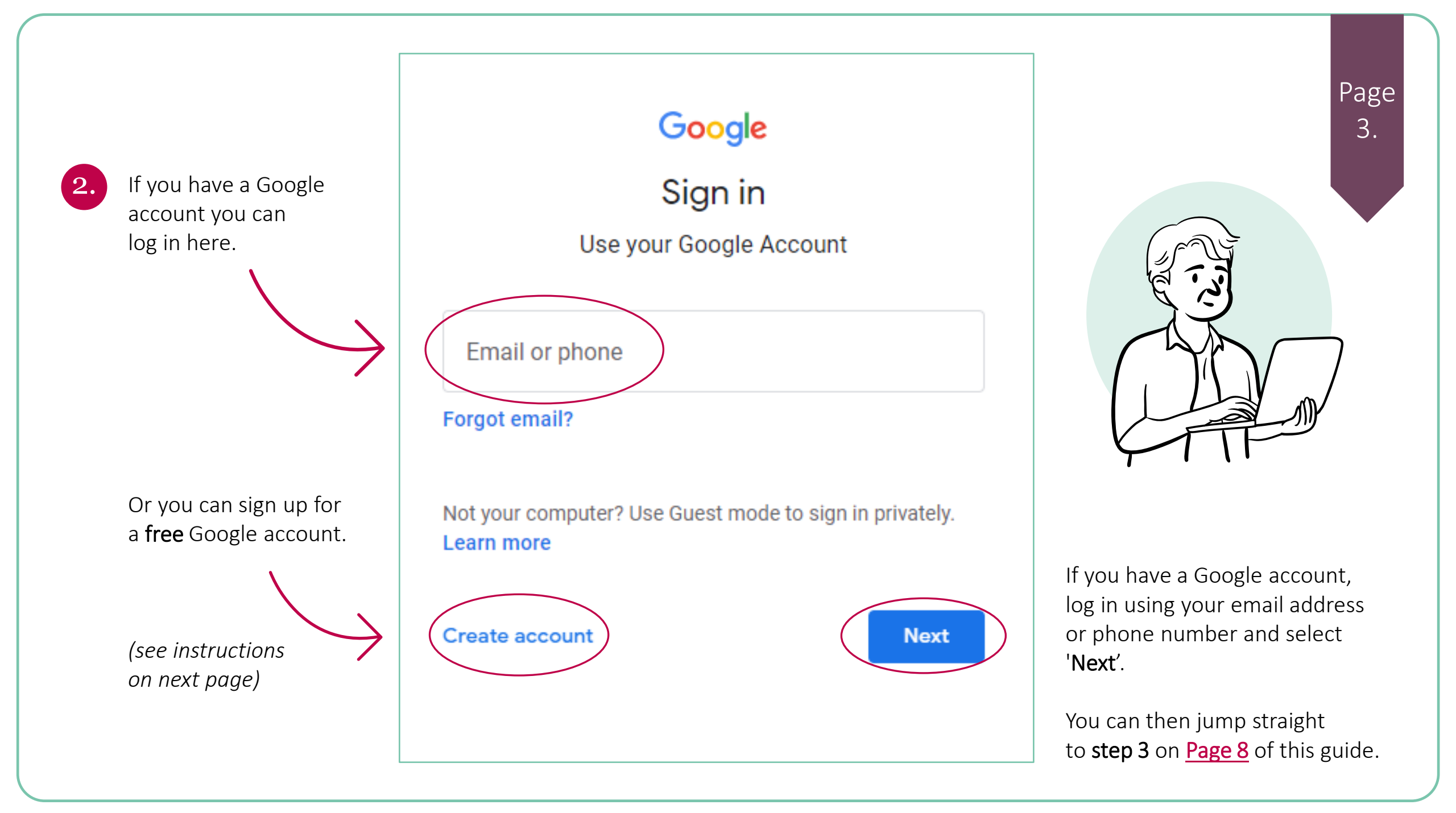

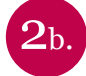

When you get the sign in prompt after clicking to leave a review on Google you have the option to create an account.

| Email or phone                                          |                 |
|---------------------------------------------------------|-----------------|
| Forgot email?                                           |                 |
| Not your computer? Use Guest mode to sigr<br>Learn more | n in privately. |
|                                                         |                 |

Click on the link in the bottom left of the screen, 'Create account'.

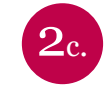

You will see a small menu pop-up displaying 3 options:

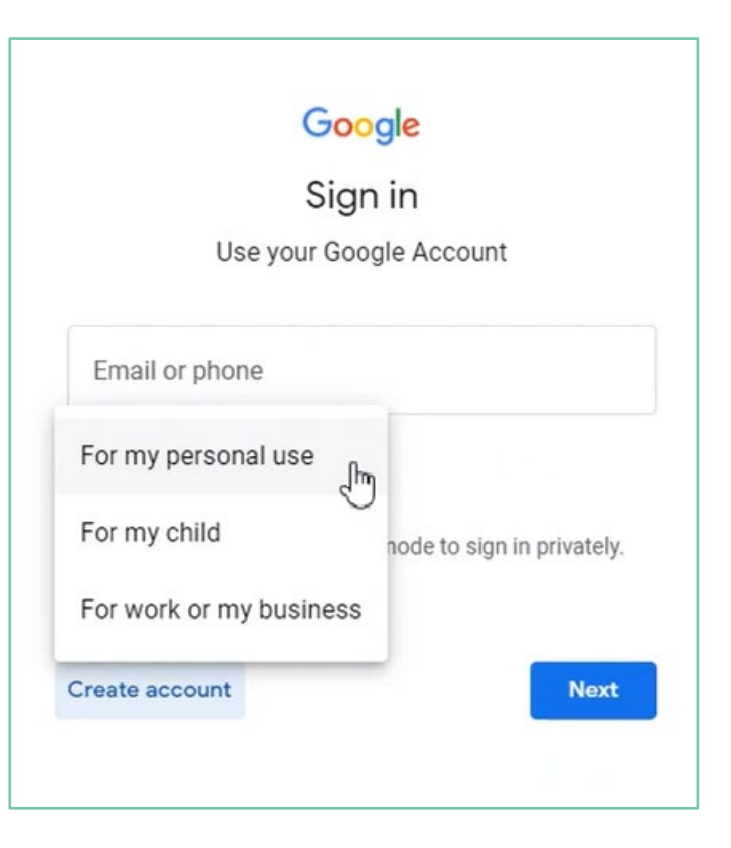

As you are creating a personal account, select 'For my personal use'. This will then open a new window

![](_page_4_Picture_0.jpeg)

On the new screen, select the option 'Use my current email address instead' to create an account using an existing email from any host (such as Hotmail, or Outlook).

| First name<br>Jessica                                                                          | Example                                                              |
|------------------------------------------------------------------------------------------------|----------------------------------------------------------------------|
| Username                                                                                       | @gmail.co                                                            |
|                                                                                                | mhore and full stone                                                 |
| You can use letters, nur                                                                       | Tibers and full stops                                                |
| You can use letters, nur<br>se my current ema                                                  | il address instead                                                   |
| You can use letters, nur<br>se my current ema                                                  | il address instead                                                   |
| You can use letters, nur<br>se my current ema<br>Password                                      | il address instead                                                   |
| You can use letters, nur<br>se my current ema<br>Password<br>Use 8 or more characte<br>symbols | il address instead<br>Confirm<br>rs with a mix of letters, numbers & |

![](_page_4_Picture_3.jpeg)

Add your first and last names and then type your existing email address in the 'your email address' box. You can then create a password.

### Google

### Create your Google Account

| First name | Last name |
|------------|-----------|
| Jessica    | Example   |
|            |           |

Your email address example\_email@email.com

You'll need to confirm that this email belongs to you.

#### Create a new Gmail address instead

![](_page_4_Picture_11.jpeg)

Once you've done this click '**Next**' and you will see a screen where you will need to confirm ownership of your email.

![](_page_5_Picture_0.jpeg)

This will be done with the use of a 6 digit code sent to the email you want to use.

### Google

| Verify your ema                                                               | il address                                       |
|-------------------------------------------------------------------------------|--------------------------------------------------|
| Enter the verification code t<br>example_email@email.com<br>your spam folder. | that we sent to<br>n. If you don't see it, check |
| Enter code                                                                    |                                                  |
| Back                                                                          | Next                                             |

To find the code, go to your email inbox and copy the verification code that Google will have sent you and paste it into the box.

When you click 'Next' the email will be verified and a new screen will load where you can add in your details.

![](_page_5_Picture_6.jpeg)

Page

6.

You will then be guided through the rest of the account set up. Including personalisation and T&Cs.

The whole set up of your account takes less than a minute and means that you aren't adding another email address if you don't wish to have one.

![](_page_5_Picture_9.jpeg)

you would like to watch a video guiding you through creating a Google account with an existing email address, we have created one for you <u>here</u>

![](_page_6_Picture_0.jpeg)

Once you've logged in this pop-up will appear, where you can immediately submit and post your review:

![](_page_6_Picture_2.jpeg)

Homewise Limited

![](_page_6_Picture_4.jpeg)

Your Name
Posting publicly

Share details of your own experience at this place

## Add photos

|       | $\frown$ |
|-------|----------|
| ancel | Post     |
|       |          |

Once you are happy with your review, select '**Post**' to submit!

Simply select the amount of stars and type your review in the text box.

(You can even add photos by selecting 'Add photos')

Thank you for leaving us a review

Page

7.

Customer feedback is really important to us so we can improve our services and help other people find their ideal home, just like you!

# Adding a review on Trustpilot

![](_page_7_Picture_1.jpeg)

Head to the <u>Homewise Trustpilot Review</u> page: <u>https://uk.trustpilot.com/evaluate/homewise.co.uk</u>

This will automatically give you the option to rate your experience with us:

![](_page_7_Picture_4.jpeg)

![](_page_7_Picture_5.jpeg)

Select the stars to choose your rating.

![](_page_8_Picture_0.jpeg)

## ★ Trustpilot

homewise homewise.co.uk

Rate your recent experience

![](_page_8_Picture_4.jpeg)

#### Tell us more about your experience

Read our Guidelines for Reviewers

What made your experience great? What is this company doing well? Remember to be honest, helpful, and constructive!

0

#### How to write a useful review

Date of experience (i)

dd/mm/yyyy

Give your review a title

What's important for people to know?

Once you've given us your star rating, further options will appear so you can type in your review.

![](_page_8_Picture_15.jpeg)

![](_page_9_Picture_0.jpeg)

When you've completed your review, Trustpilot will ask you to confirm that this is your experience with the business.

In order to submit your review they will ask you to create an account with them by connecting with your Facebook, Google account or with an email address.

Once you have signed in, your review will be submitted!

Thank you for leaving us a review

Page

8.

Customer feedback is really important to us so we can improve our services and help other people find their ideal home, just like you!